## 國家發展委員會

110年度政府網站易用性測試建議報告

# 〇〇〇一站式便民服務-身心障礙停車證申辨

# 執行單位:中華民國資訊軟體協會 中華民國 110 年 12 月

| - ` | 緣起     | 1 |
|-----|--------|---|
| 二、  | 目的     | 2 |
| 三、  | 测試方法   | 2 |
| 四、  | 测试需求   | 3 |
| 五、  | 測試服務流程 | 4 |
| 六、  | 測試成員背景 | 5 |
| 七、  | 测试结果分析 | 6 |
| 八、  | 建議方案   |   |
| 九、  | 結語     |   |

# 表目錄

| 表 | . 1 | : | 測試成 | 員相關背 | 景         | 5 |
|---|-----|---|-----|------|-----------|---|
| 表 | . 2 | : | 關鍵步 | 驟遇到的 | 困難及使用行為   | 6 |
| 表 | . 3 | : | 測試成 | 員操作服 | 務時間與問題個數1 | 0 |
| 表 | . 4 | : | 系統易 | 用性量表 |           | 1 |
| 表 | 5   | : | 網站服 | 務優化順 | 序2        | 2 |

## 圖目錄

| 啚 | 圖1:「〇〇〇一站式便民服務-身心障礙停車證」    | 申辦」服務流程關鍵步驟4 |
|---|----------------------------|--------------|
| 圖 | 圖 2:Google 搜尋「〇〇〇一站式服務」找不到 | 網站12         |
| 圖 | 圖 3:預設以機關單位進行分類使用者難以找到     |              |
| 圖 | 圖 4:「〇〇〇政府全球資訊網」搜尋欄無法搜尋    | 车到線上申辨服務13   |
| 圖 | 圖 5:首頁分類無說明文字              | 14           |
| 圖 | 圖 6:身障停車證頁面之說明文字設計成按鈕形     | 狀15          |
| 圖 | 圖 7:臨櫃下載按鈕標題命名難以理解         |              |
| 圖 | 圖 8:「MyData」服務入口無設計引導與說明   |              |
| 圖 | 圖 9:「MyData」身分驗證頁面         |              |
| 圖 | 圖 10: 搜尋欄內加上提醒文字           |              |
| 圖 | 圖 11:「我的E政府」首頁預設分類         |              |
| 圖 | 圖 12:「MyData」服務名稱及說明範例     | 20           |
| 圖 | 圖 13:「手機報稅服務」名稱            |              |
| 圖 | 圖 14: 報稅系統入口說明             |              |

### 一、緣起

資訊科技應用蓬勃發展,民眾的日常生活與網路的連結越來越密切, 政府網站設計良窳影響民眾對機關服務的觀感與評價,其中網站易用性測 試(Usability Test)扮演至關重要的角色。依據國際 ISO 9241 的定義,易用 性為服務的使用者在特定情境中為達特定目標,其所需具備之有效性 (Effectiveness)、效率(Efficiency)與滿意度(Satisfaction)。易用性大師 Jakob Nielsen 曾撰寫系統易用性基本框架<sup>1</sup>,其中指出易用性係代表系統服務功 能提供輕易與愉快的使用程度,且包含易學(Learnability)、易記 (Memorability)、避免錯誤(Errors)、效率(Efficiency)及滿意度(Satisfaction)等 元素。簡言之,使用者在使用機關的服務時,是否能獲得滿足的目標,使 用情境與系統框架是否具易學、易記、避免錯誤與效率,即為易用性。因 此,易用性測試即是測試上述五個面向之內容,檢視服務對於使用者的表現。

為推廣政府網站易用性之設計理念,降低機關網站導入使用者測試門 檻,國家發展委員會於 109 年設立政府網站易用性測試群眾外包 (Crowdsourcing)服務,110 年以民眾經常造訪、申辦網站為推動標的,範 圍涵蓋中央與地方政府網站,期透過群眾智慧雲端測試群機制,提供機關 便捷的網站使用者測試服務,降低機關網站導入使用者測試門檻,以有效 提升機關網站服務品質。同時,為普及推廣政府網站易用性之設計理念, 本測試成果報告置於政府網站交流平臺分享予各機關參考。

<sup>&</sup>lt;sup>1</sup> 資料來源: Jakob Nielsen, 系統易用性基本框架, <u>https://reurl.cc/O0zKpX。</u>

二、目的

機關經由政府網站易用性測試服務,瞭解使用者對網站服務的認知理 解、情緒感受及阻礙問題,並可參考設計專家建議,研擬網站精進之方向, 從而提升網站服務易用性與親和性,建構以民為本的政府網站服務環境。

### 三、測試方法

依據「政府網站服務管理規範」附錄一:使用者中心設計建議。易用 性測試為執行步驟的關鍵任務之一,經常用來作為檢驗網站設計是否具有 良好的使用者體驗,目的是檢視既有的網站與服務,其使用者在操作的過 程上碰到什麼問題與阻礙。測試步驟如下:

- (一)說明測試目的與注意事項:讓測試者瞭解測試目的為協助機關提升網站 易用性,並提醒測試者測試前不須過度準備與檢視網站任務,同時測試 過程需須透過側錄軟體進行側錄。
- (二)執行任務:本測試採用放聲思考法作為評核方法,完成指派之任務。放 聲思考法為引導使用者在每一個互動過程中,將其內心的想法用語言表 達,幫助設計專家掌握使用者心理。
- (三)填寫測試結果紀錄表:請測試者寫下每個步驟操作當下的狀況。
- (四)填寫系統易用性量表:請測試者填寫系統易用性量表,測量使用者使用 服務的感受程度。
- (五)分析並提供建議:設計專家進行評估,依測試結果剖析流程可改善之方法。
- (六)彙整測試結果:進行彙整建議草案並提供受測單位確認。

## 四、測試需求

(一)基本資料

1.申請單位: 00000

2.申請時間: 2021 年 5 月 14 日

3.網站名稱: 〇〇〇一站式便民服務

4.網址:00000

5.網站目標族群:設籍於本縣並領有身心障礙手冊者

(二)测試標的

1.服務名稱:身心障礙停車證申辨

2.服務目的:節省民眾舟車往返時間,減少臨櫃辦理

3. 测試目的:想瞭解目前線上申辦服務流程是否便民,哪部份要精進

4.預計完成操作時間:5分鐘

5.預期服務產出:民眾完成申辦資料文件後,發簡訊通知民眾機關受理
 中,並可查詢受理進度。

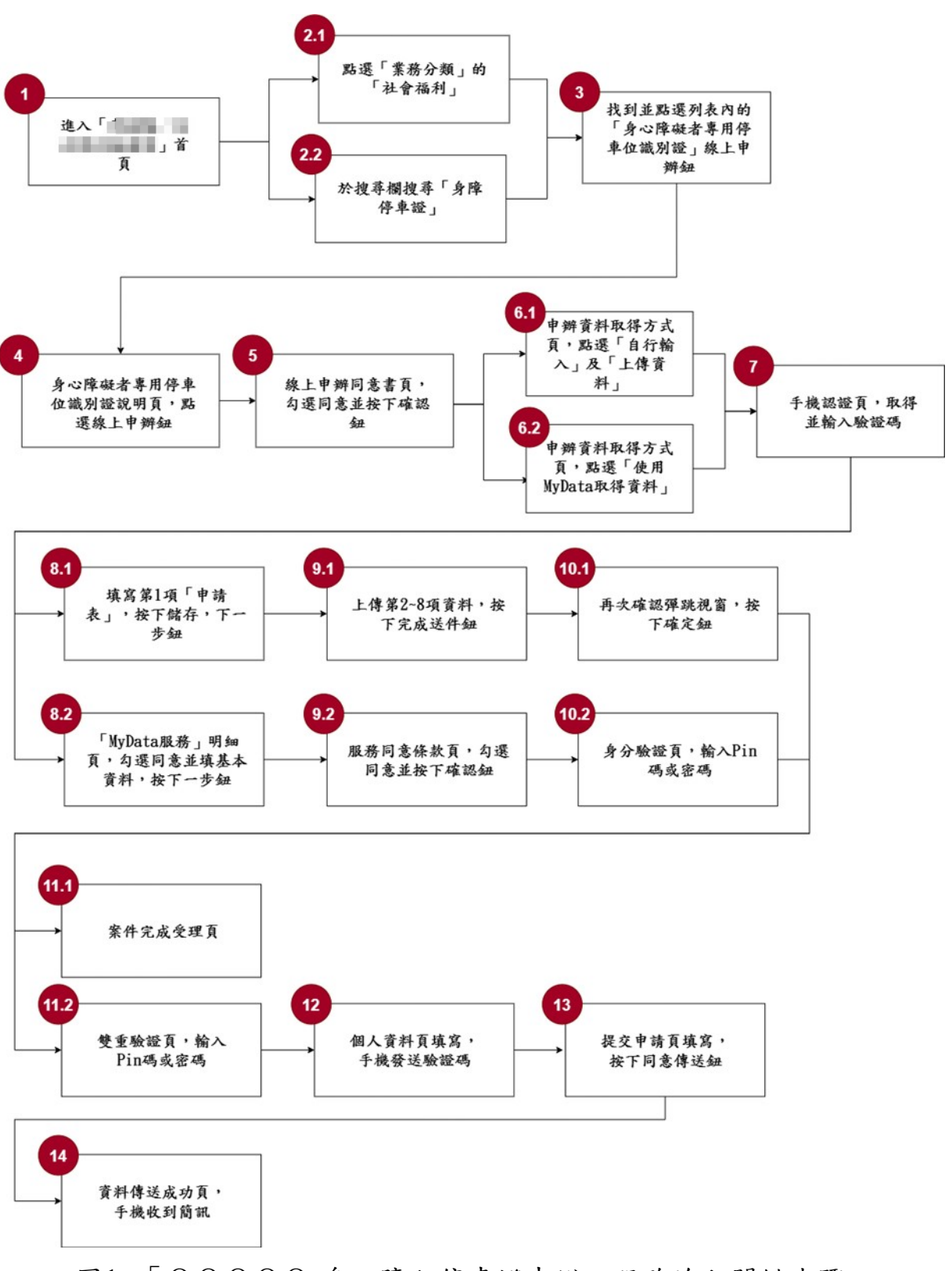

目前服務流程需操作14個關鍵步驟,如下圖1。

圖1:「〇〇〇〇〇-身心障礙停車證申辦」服務流程關鍵步驟

六、測試成員背景

測試需求網站目標族群為設籍於〇〇〇,或家人、自身領有身障手冊 者,測試者以符合目標族群為主,其它為輔。5位一般民眾與1位設計專 家(如表 1)進行機關網站易用性測試,平常皆慣用電腦和智慧型手機聯絡 與工作相關事務。

| 測試成員 | 性別 | 年齡   | 户籍地 | 職業           | 領有身障<br>手冊           | 使用電腦<br>時間長度 |
|------|----|------|-----|--------------|----------------------|--------------|
| 測試者1 | 女性 | 23 歲 | 高雄市 | 學生           | 家人領有<br>身障手冊         | 4~5 小時/天     |
| 測試者2 | 女性 | 22 歲 | 嘉義縣 | 學生<br>(研究所)  | 無                    | 6小時以上/天      |
| 測試者3 | 男性 | 51 歲 | 臺北市 | 經營幕僚<br>人員   | 自身領有<br>身障手冊<br>(肢障) | 2小時以下/天      |
| 測試者4 | 女性 | 24 歲 | 嘉義縣 | 設計人員         | 無                    | 4~5小時/天      |
| 測試者5 | 女性 | 47 歲 | 臺北市 | 金融專業<br>相關人員 | 家人領有<br>身障手冊         | 2~3 小時/天     |
| 設計專家 | 男性 | 42 歲 | 臺北市 | UX 專家        | 無                    | 6小時以上/天      |

表1:测試成員相關背景

## 七、測試結果分析

(一)測試紀錄彙整

1. 關鍵步驟遇到的困難及使用行為,彙整如下表2。

| 關鍵步驟 |         | 遇到的困難      | 順利的原因    | 須注意的狀況    |
|------|---------|------------|----------|-----------|
|      | 進入「000  | 不確定身心障礙    | 1. 多個不同的 | 1. 以機關單位進 |
|      | 一站式便民服  | 車位分類在哪個    | 路徑都能找    | 行分類,使用者   |
|      | 務網」首頁   | 項目分類之下。    | 到同個服     | 難以從此分類    |
| 1    |         | 測試者2、3:不清  | 務。       | 中進行選擇。    |
|      |         | 楚網頁上方及下    | 2. 下方搜尋欄 | 2. 針對模糊搜尋 |
|      |         | 方二個搜尋欄的    | 有註明是服    | 與相關詞彙搜    |
|      |         | 差別。        | 務搜尋。     | 尋進行優化。    |
|      | 點選「業務分  | 不確定該服務在    | 多個分類都可   | 增加使用者進行判  |
|      | 類」的「社會福 | 哪個分類底下才    | 以找到身障停   | 斷與選擇前的資訊  |
| 2.1  | 利」      | 能找到。       | 車位的服務。   | 提供,讓使用者在做 |
|      |         |            |          | 選擇時可以減少不  |
|      |         |            |          | 確定性。      |
|      | 於搜尋欄搜尋  | 無          | 無        | 使用者皆未使用一  |
|      | 「身障停車   |            |          | 站式便民服務網站  |
| 2.2  | 證」      |            |          | 首頁的搜尋功能,所 |
| 2.2  |         |            |          | 有使用者皆從縣府  |
|      |         |            |          | 首頁搜尋並進入服  |
|      |         |            |          | 務。        |
| 2    | 找到並點選列  | 測試者 3、4、5: | 無        | 搜尋欄搜尋內容應  |
| 3    | 表內的「身心  | 使用網頁上方的    |          | 包括線上申辦服務, |

表2: 關鍵步驟遇到的困難及使用行為

|                | 關鍵步驟       | 遇到的困難       | 順利的原因   | 須注意的狀況        |
|----------------|------------|-------------|---------|---------------|
|                | 障礙者專用停     | 搜尋欄進行搜尋,    |         | 若無此功能需額外      |
|                | 車位識別證」     | 找不到線上申辦     |         | 標示。           |
|                | 線上申辦鈕      | 服務。         |         |               |
|                | 身心障礙者專     | 測試者 1、2、4:  | 需要花時間找  | 重要的線上申辦按      |
|                | 用停車位識別     | 找不到服務線上     | 一下服務,但最 | 鈕位置與樣式可以      |
|                | 證說明頁,點     | 申辦的按鈕。      | 後仍能找到。  | 進行調整。         |
| 4              | 選線上申辦鈕     | 設計專家: 臨櫃下   |         |               |
|                |            | 載按鈕點選後出     |         |               |
|                |            | 現的畫面與使用     |         |               |
|                |            | 者認知結果不同。    |         |               |
|                | 線上申辦同意     | 無           | 無       | 無             |
| 5              | 書頁,勾選同     |             |         |               |
| 5              | 意並按下確認     |             |         |               |
|                | 鈕          |             |         |               |
|                | 申辦資料取得     | 無           | 無       | 無             |
| <u>(1</u>      | 方式頁,點選     |             |         |               |
| 6.1            | 「自行輸入」     |             |         |               |
|                | 及「上傳資料」    |             |         |               |
|                | 申辦資料取得     | 測試者2、3:新上   | 無       | 針對 MyData 服務新 |
|                | 方式頁,點選     | 線的服務 Mydata |         | 增額外的服務說明。     |
| $(\mathbf{a})$ | 「使用 MyData | 對使用者來說是     |         |               |
| 6.2            | 取得資料」      | 很陌生的詞彙與     |         |               |
|                |            | 服務,因此無法進    |         |               |
|                |            | 行選擇。        |         |               |
| 7              | 手機認證頁,     | 無           | 服務說明與操  | 無             |
| 7              | 取得並輸入驗     |             | 作步驟清楚。  |               |

| 關鍵步驟 |            | 遇到的困難    | 順利的原因   | 須注意的狀況     |
|------|------------|----------|---------|------------|
|      | 證碼         |          |         |            |
|      | 填寫第1項「申    | 無        | 訊息清楚可執  | 無          |
| 8.1  | 請表」,按下儲    |          | 行。      |            |
|      | 存,下一步鈕     |          |         |            |
|      | 「 MyData 服 | 無        | 無       | 無          |
|      | 務」明細頁,勾    |          |         |            |
| 8.2  | 選同意並填基     |          |         |            |
|      | 本資料,按下     |          |         |            |
|      | 一步鈕        |          |         |            |
|      | 上傳第 2~8 項  | 測試者1:在預覽 | 申辨頁面側邊  | 無          |
|      | 資料,按下完     | 下卻沒顯示圖片  | 有顯示填寫完  |            |
| 0.1  | 成送件鈕       | 時產生疑惑。   | 成,使用者可以 |            |
| 9.1  |            |          | 推测該部分的  |            |
|      |            |          | 資料填寫有成  |            |
|      |            |          | 功。      |            |
|      | 服務同意條款     | 設計專家:無法直 | 使用者可以預  | 1. 即使強制要拉到 |
|      | 頁,勾選同意     | 接點選同意,需要 | 期要讀完才能  | 底部才能按下同    |
|      | 並按下確認鈕     | 將頁面下拉到底  | 點選同意,可自 | 意,大部分使用    |
|      |            | 部,方能點選同  | 行排解。    | 者仍不會花時間    |
| 0.2  |            | 意。       |         | 觀看大量文字。    |
| 9.2  |            |          |         | 2. 挑出重點項目並 |
|      |            |          |         | 條列出來讓使用    |
|      |            |          |         | 者瀏覽,更可增    |
|      |            |          |         | 加使用者閱讀服    |
|      |            |          |         | 務條款的意願。    |
| 10.1 | 再次確認彈跳     | 無        | 點選確認按鈕  | 無          |

|      | 關鍵步驟      | 遇到的困難        | 順利的原因   | 須注意的狀況       |
|------|-----------|--------------|---------|--------------|
|      | 視窗,按下確    |              | 即可。     |              |
|      | 定鈕        |              |         |              |
|      | 身分驗證頁,    | 測試者 4: 無法理   | 無       | 使用者對新上線的     |
|      | 輸入 Pin 碼或 | 解 TwFidO 是什麼 |         | 功能TwFidO感到陌  |
| 10.2 | 密碼        | 意思, 說明頁的內    |         | 生,須設計功能引導    |
|      |           | 容也無法理解,放     |         | 與說明服務價值。     |
|      |           | 棄使用。         |         |              |
|      | 案件完成受理    | 無            | 操作順利。   | 使用者會想保留案     |
| 11 1 | 頁         |              |         | 號並自行複製,但實    |
| 11.1 |           |              |         | 際上是不需要留存     |
|      |           |              |         | 案號。          |
|      | 雙重驗證頁,    | 測試者 4:使用者    | 無       | 引導操作 MyData  |
|      | 輸入 Pin 碼或 | 點選常見問題,卻     |         | 與 TwFidO 須再設 |
| 11.2 | 密碼        | 無法找到自己所      |         | 計,讓使用者做好     |
| 11.2 |           | 碰到的疑問,亦不     |         | 進入服務前的準      |
|      |           | 知道如何操作。      |         | 備,說明應備齊物     |
|      |           |              |         | 件及服務流程。      |
|      | 個人資料頁填    | 無            | 資訊單純,介面 | 無            |
| 12   | 寫,手機發送    |              | 簡單。     |              |
|      | 驗證碼       |              |         |              |
|      | 提交申請頁填    | 無            | 資訊單純,介面 | 無            |
| 13   | 寫,按下同意    |              | 簡單。     |              |
|      | 傳送鈕       |              |         |              |
|      | 資料傳送成功    | 無            | 資訊單純,介面 | 無            |
| 14   | 頁,手機收到    |              | 簡單。     |              |
|      | 簡訊        |              |         |              |

2.測試者操作此服務時間較機關單位預期多8分6秒,完成平均時間:
 13分6秒。測試成員操作服務時間與問題個數如表3。

| 測試成員 | 測試完成<br>時間 | 無法自行解決之<br>問題個數 | 可透過其他方式獲得所<br>須資訊之問題個數 |
|------|------------|-----------------|------------------------|
| 測試者1 | 10 分       | 0               | 3                      |
| 測試者2 | 7分         | 1               | 4                      |
| 測試者3 | 13 分       | 0               | 5                      |
| 測試者4 | 20 分       | 11              | 10                     |
| 測試者5 | 18分30秒     | 3               | 2                      |
| 設計專家 | 20 分       | 3               | 6                      |

表3: 測試成員操作服務時間與問題個數

3.透過系統易用性量表(System Usability Scale,SUS)瞭解使用者的認同 程度,本服務 SUS 分數<sup>2</sup> 平均為 83.5 分,如表 4。

使用者的感受來自於使用網站的總體印象,此測量為一般民眾使 用網站服務後施行,對每個題目進行 1-5 點評分(非常同意為5點, 非常不同意為1點)。根據易用性量表研究建議,SUS 分數均值為68 分,若測量分數在均值以下者,則表示其服務易用性急需改善。此SUS 分數僅作示範及參考用。

<sup>&</sup>lt;sup>2</sup> 依 SUS 計算公式而得,奇數題將各題的分數減1,得到每題的分數;偶數題用 5 減去每一題的分數,得到 每題的分數。所有題目分數加總乘以 2.5,即 SUS 總分。相關參考網站:<u>https://reurl.cc/R1qjDx</u>、

表4:系統易用性量表

| 序  | 問題                               | 測試者1<br>評分 | 測試者2<br>評分 | 測試者3<br>評分 | 測試者4<br>評分 | 測試者5<br>評分 |
|----|----------------------------------|------------|------------|------------|------------|------------|
| 1  | 我想我會願意經常使用這<br>個網站。              | 5          | 3          | 4          | 5          | 5          |
| 2  | 我覺得這個網站過於複<br>雜。                 | 1          | 2          | 2          | 1          | 1          |
| 3  | 我認為這個網站很容易使<br>用。                | 5          | 4          | 4          | 1          | 5          |
| 4  | 我想我需要有人幫助才能<br>使用這個網站。           | 1          | 2          | 2          | 1          | 1          |
| 5  | 我覺得這個網站的功能整<br>合得很好。             | 5          | 2          | 4          | 5          | 4          |
| 6  | 我覺得這個網站有太多不<br>一致的地方。            | 1          | 4          | 2          | 1          | 1          |
| 7  | 我可以想像大部份的人很<br>快就可以學會使用這個<br>網站。 | 5          | 4          | 5          | 5          | 4          |
| 8  | 我覺得這個網站使用起來<br>很麻煩。              | 1          | 3          | 1          | 2          | 1          |
| 9  | 我很有自信能使用這個網<br>站。                | 5          | 3          | 4          | 5          | 5          |
| 10 | 我需要學會很多額外的資<br>訊,才能使用這個網站。       | 1          | 4          | 1          | 1          | 1          |
| 總分 |                                  | 100        | 52.5       | 82.5       | 87.5       | 95         |
| 分數 |                                  | 83.5       |            |            |            |            |

(二)關鍵議題

根據使用者測試的結果(請參見附件一),整理出5項關鍵議題。1.網站首頁與使用者所需服務不易查找

(1)以 Google 搜尋無法找到網站首頁

使用者於 google 首頁搜尋「〇〇一站式服務」, 無法找到該網站的首頁(如圖 2), 需要先至「〇〇〇政府全球資訊網」, 才能找到 連結到「〇〇〇一站式服務」的入口。

| Google | 一站式服務                                      | x 🌢 d       |
|--------|--------------------------------------------|-------------|
|        | Q 全部 圓 新聞 🗋 圖片 🕩 影片 🛇 地圖 :更多               | 工具          |
|        | 約有 22,400,000 項結果 (搜尋時間:0.50 秒)            |             |
|        | 一站式服務-加加加加加加加加加加加加加加加加加加加加加加加加加加加加加加加加加加加加 | 5口類. 鑑識類. 少 |
|        | ■■■政府全球資訊網-全縣線上整合申辦服務                      |             |
|        | 「 」 」 」 」 」 」 」 」 」 」 」 」 」 」 」 」 」 」 」    |             |

圖2:Google 搜尋「〇〇〇一站式服務」找不到網站

(2)「〇〇〇政府全球資訊網」首頁服務分類方式未符合一般使用者之 使用習慣

「〇〇〇政府全球資訊網」首頁以「機關單位」為預設分類方式(如圖 3),但使用者不熟悉各單位負責的業務,因此難以從機關 單位的分類中找到自己所需的服務。

#### … 全縣線上整合申辦服務

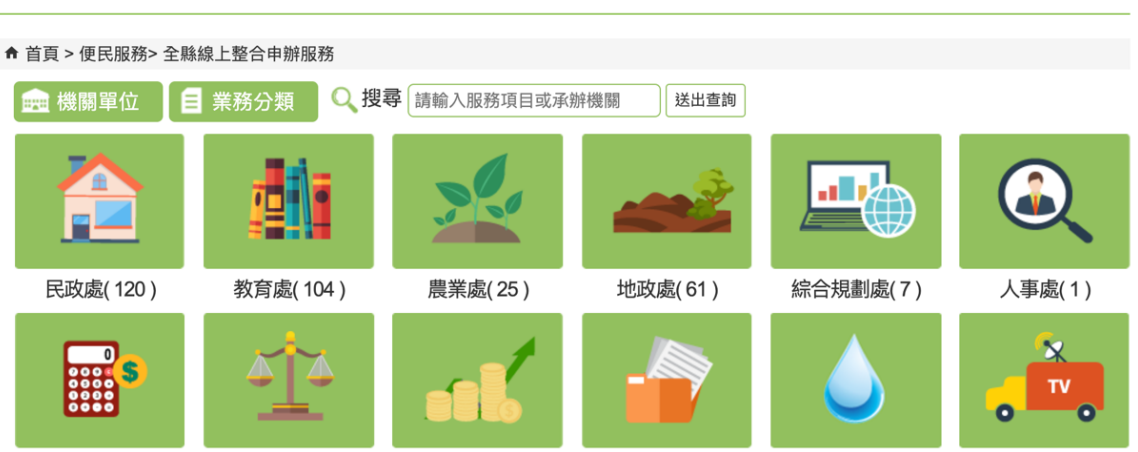

圖3:預設以機關單位進行分類使用者難以找到

(3)搜尋欄無法搜尋線上申辨服務

網站上下方各設有一個搜尋欄,上方的搜尋欄顏色較為明顯 (如圖 4),使用者一進到網頁後先以此搜尋欄進行搜尋,但網頁上 方的搜尋欄只能搜尋到線下服務,線上申辦服務不在此搜尋欄的搜 尋範圍內,也並未特別針對此點進行說明,使用者易搜尋失敗造成 流程中斷。

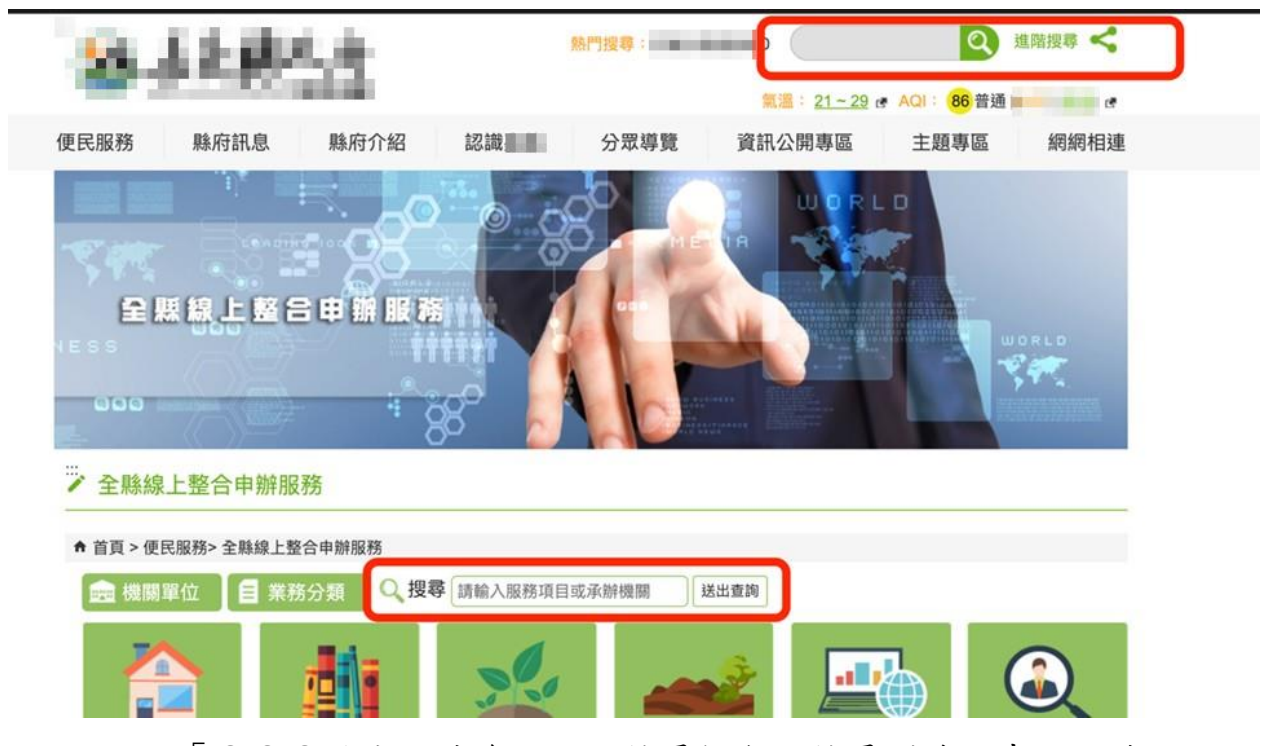

圖4:「〇〇〇政府全球資訊網」搜尋欄無法搜尋到線上申辦服務

2.服務分類頁面未提供各服務副標題或類別說明

「OOO一站式服務」首頁分類僅以照片及標題的方式呈現,易 造成使用者在點選服務之前,不確定該類別內有什麼服務內容,需要 自行猜測,且副標題需要將鼠標移過去後方會出現(如圖 5),使用者於 手機上瀏覽也無法看見副標題。

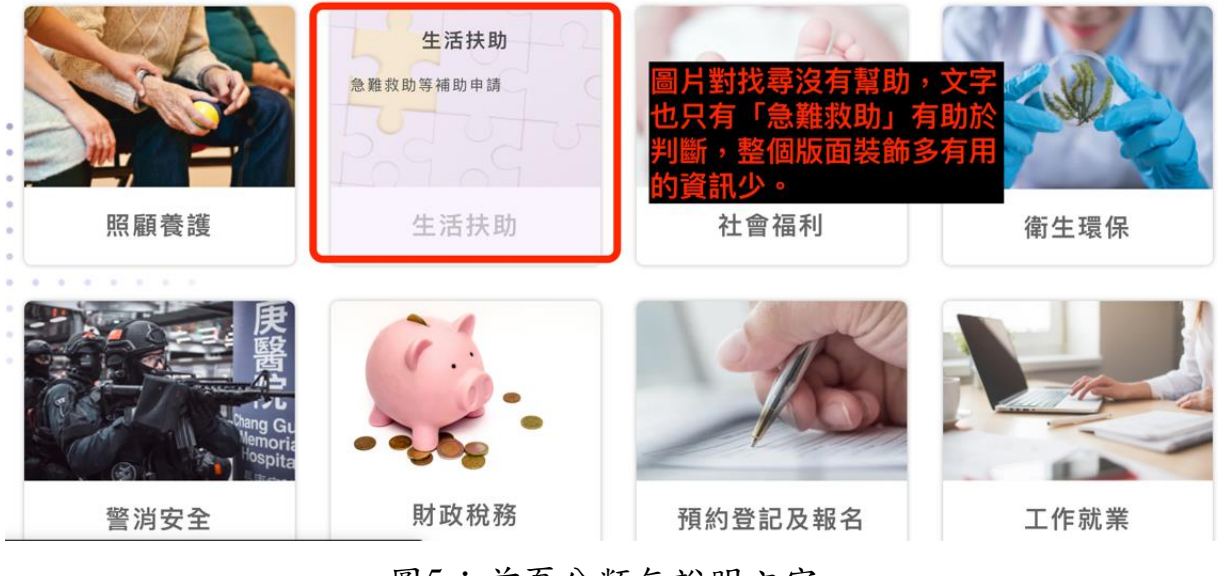

圖5:首頁分類無說明文字

3.網頁元件設計和服務名稱與使用者預期認知不同

(1)元件設計成按鈕的外觀卻不能點選

「表單下載」與「MyData」的提醒文字設計成按鈕的外觀卻無 法點選,易造成使用者誤會並產生疑惑。此部份文字僅作為提醒功 能使用(如圖 6),若要使用功能需另外自行尋找此兩項服務的入口。

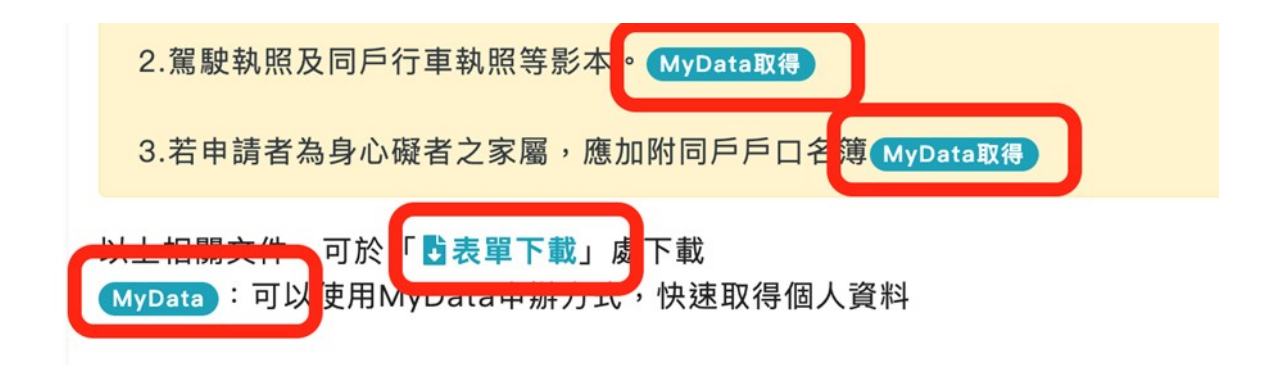

## **◎**申請對象

設籍本縣領有身心障礙礙證明經評估為行動不便之身心障礙者或其家屬。

## **◎**申請說明

專用停車位識別證限身心障礙者本人、配偶或其親屬乘載身心障礙者時持用,配, 偽(變)造(影印)或冒用識別證,經查證屬實者,逕行註銷,並自查獲之日起3年內

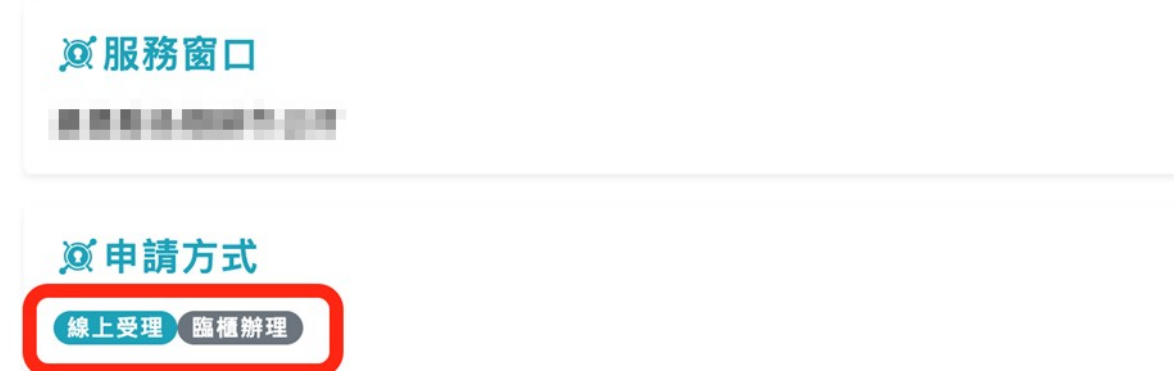

圖6:身障停車證頁面之說明文字設計成按鈕形狀

(2)服務名稱未完整表達該項服務功能

「臨櫃下載」的選項名稱會令使用者以為此功能是要下載臨櫃 申辦所需要的文件,點選後卻直接跳到「MyData」頁面(如圖 7), 而「MayData」並不是特別通用的服務名稱,且網站也未針對

「MayData」服務名稱提供說明,所以使用者看到服務名稱後,仍 無法瞭解該服務的功能。 一站式便民服務網 One-stop service

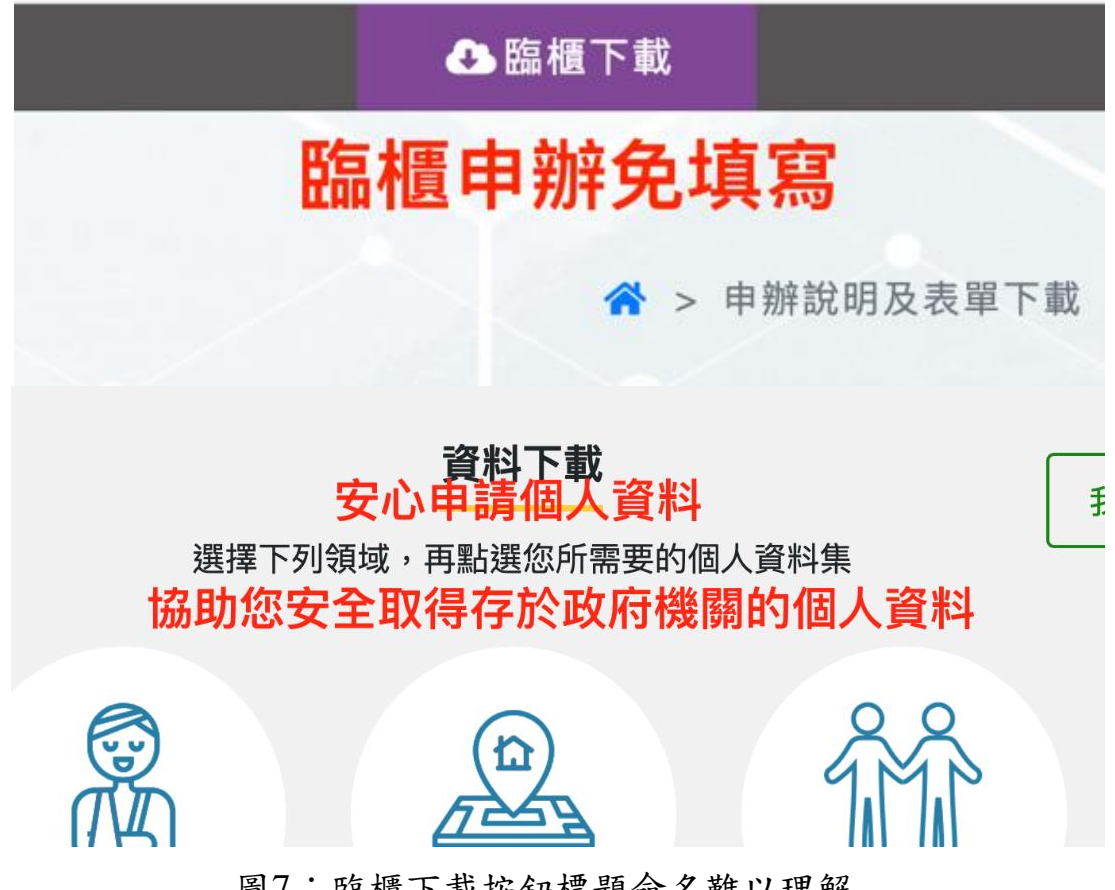

圖7: 臨櫃下載按鈕標題命名難以理解

4.新服務「Mydata」未設計使用引導與服務功能說明

使用者對新上線的功能易感到陌生,「Mydata」為新上線之服務, 但網站未對「Mydata」提供說明(如圖 8),導致使用者無法判斷是否該 使用此項服務。

⑦什麼是MyData? 使用MyData取得個人資料> (若您為受委託申請,可使用「被申請人」的自然人憑證或TW-FidO取 得)

圖8:「MyData」服務入口無設計引導與說明

5.「MyData」與「TwFidO」的關係未解釋,使用者無法理解

「MyData」及「TwFidO」皆為新設立的服務,且都是以英文名字命名,但網站內並無解釋兩項服務的功能與使用流程。

使用者無法得知兩項服務的關聯性,以至於進到「TWFidO」且 執行至後面的步驟才發現需使用自然人憑證(如圖 9)方能繼續操作, 易導致使用者產生挫折感而放棄使用。

| the second second second second second second second second second second second second second second second se |               |                                    |                     |             |                      |      |      |        |   |      |            |
|----------------------------------------------------------------------------------------------------|---------------|------------------------------------|---------------------|-------------|----------------------|------|------|--------|---|------|------------|
| -                                                                                                    | <b>**</b>     | 人化資料自主                             | 運用(MyData)          | 關於 MyData   | 最新消息                 | 資料下載 | 線上服務 | 臨櫃服務   |   | đ    |            |
| 2                                                                                                    | 4             | <b>身分驗證</b><br>您可以選用下 <del>?</del> | 列其中一種方式驗證身分:        | 插卡驗證        | <mark>:證(行動化海</mark> | : 田) |      |        |   |      |            |
| 1.                                                                                                    |               |                                    |                     |             |                      |      |      |        |   |      |            |
|                                                                                                    | $\downarrow$  |                                    |                     | T W FidO    |                      |      |      |        |   |      |            |
| ł                                                                                                    |               |                                    |                     |             |                      |      |      |        |   |      |            |
| -                                                                                                    |               |                                    |                     |             |                      |      |      |        |   |      |            |
|                                                                                                    | 歡迎使月<br>關於 My | B MyData                           | MyData 服務項目<br>資料下載 | 外部連結        |                      | ٢    |      | $\sim$ | į | Ô    |            |
|                                                                                                    | 这时间站易。        | 用性docx へ                           |                     |             |                      |      |      |        | 1 | E部願示 | ×          |
|                                                                                                    |               | 💟 🌍 🕻                              | 🧿 🧭 🐖 Dw Ps (       | Ai 🛃 📢 Xd 🗛 | 0                    | 🥩 🕅  | 🏏 🔜  |        |   | 1-   | <b>8</b> ) |

圖9:「MyData」身分驗證頁面

八、建議方案

OOO一站式便民服務「身心障礙停車證申辦」,根據測試結果分析 的5項關鍵議題「網站首頁與使用者所需服務不易查找」、「服務分類頁面 未提供各服務副標題或類別說明」、「網頁元件設計和服務名稱與使用者預 期認知不同」、「新服務「Mydata」未設計使用引導與服務功能說明」及 「『MyData』與『TwFidO』的關係未解釋,使用者無法理解」,整理出8項 建議方案,詳細說明如下:

(一)優化網站 SEO

網站 SEO 建議優化,讓使用者在搜尋「〇〇〇一站式服務網」時, 該網站可以順利出現在 Google 搜尋的前幾頁。

(二)預設分類以業務分類為主,機關分類為輔

網站預設分類建議設為使用者所熟悉的業務分類方式,使用者較能 在此項分類中進行選擇與判斷。

(三)搜尋欄內加入提醒文字

上方搜尋欄需加入說明(如圖 10),例如以什麼方式搜尋、搜尋出什麼結果等,並將搜尋欄的搜尋範圍加入線上服務。

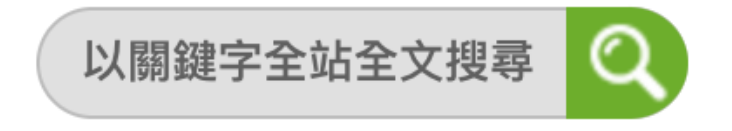

圖10 :搜尋欄內加上提醒文字

(四)各項服務分類處增設說明文字

分類選項下方建議加入服務類別說明,例如「我的 E 政府」,在點 選分類之前設有井號標籤(Hashtag),協助使用者判斷有哪些服務在此分 類之下(如圖 11),讓使用者能快速找到所需的服務項目。

# 原介面

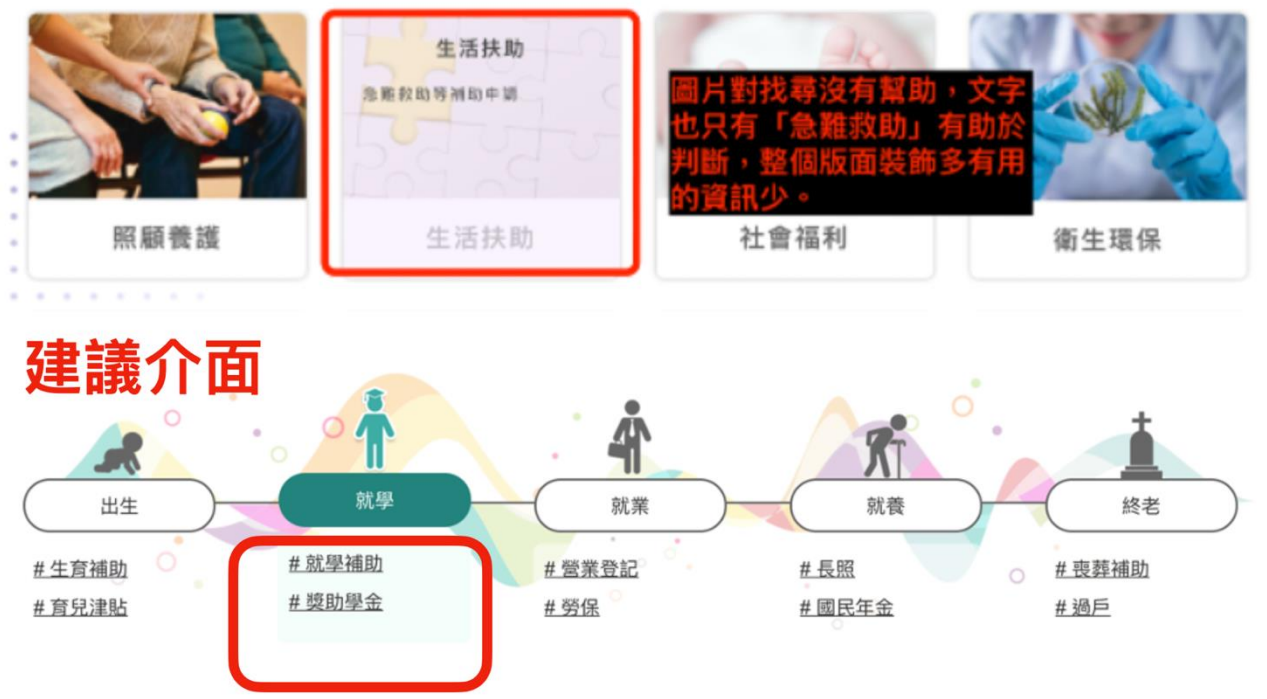

圖11 :「我的E政府」首頁預設分類 資料來源: https://www.gov.tw/

(五)協助使用者進行選擇並前往申辨服務

將「表單下載」與「MyData」設為可連結元件,使用者可直接點選, 即能進到該項功能並進行使用,不需再另外花時間尋找服務入口。

(六)「臨櫃下載」服務的文字與流程調整

「臨櫃下載」服務建議調整服務名稱與點擊該按鈕之後的跳轉頁面, 寫出具價值性敘述的服務名稱,讓使用者看到名稱後,就能瞭解該項服 務內容。 (七)新服務上線,需要設計引導與說明

「MyData」新服務上線需要設計引導與說明價值,建議把服務功能 (快速通行政府各網站)、應備物品(讀卡機、自然人憑證、TWFido APP) 及申請流程步驟等說明清楚,以協助使用者做好選擇前的評估。

若未能提供服務說明,可直接將服務名稱設計為使用者易理解的詞彙,使用者看到服務名稱後,可馬上理解該服務的功能(如圖 12)。其它參考範例,例如報稅手機版行動電話認證,原服務名稱為「MID 行動身分識別」,經測試後發現多數使用者不清楚 MID 的意義,因此將服務名稱改為「行動電話認證」(如圖 13),讓使用者能清楚理解服務功能。

## 原介面

③什麼是MyData?

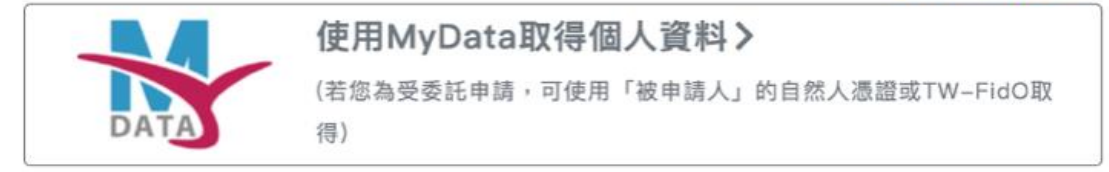

## 建議介面

⑦什麼是MyData?

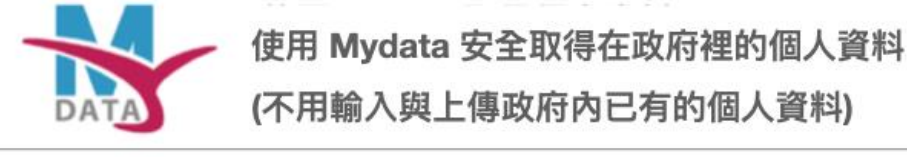

● 須先以自然人憑證在電腦上註冊 TWFidO(行動身分證)

●須以手機下載 TWFido(行動身分證)APP

圖12 :「MyData」服務名稱及說明範例

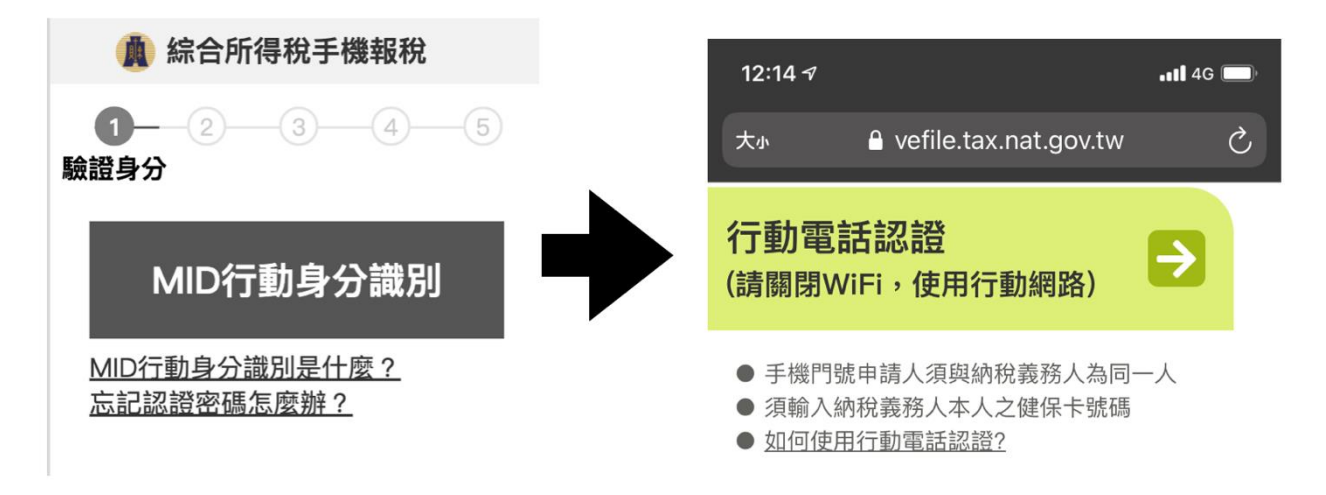

圖13 :「手機報稅服務」名稱

資料來源: https://efile.tax.nat.gov.tw/irxw/loginMobile.jsp

(八)「TwFidO」增設服務說明與事前準備項目

使用者是根據驗證過程中所需準備的項目來決定使用何種方式登入,「MyData」服務建議於開始使用時列出「插卡驗證」與「TWFidO行動化認證」兩種方式所需要準備的物品與說明,讓使用者於開始服務前 判斷自己適合使用何種方式進行申辦。所需要準備的物品與說明設計, 可參考報稅系統入口說明(如圖 14)。

| 健保卡+註冊密碼                             | 自然人憑證                                  | 電子憑證      |
|--------------------------------------|----------------------------------------|-----------|
| 健保卡                                  | 自然人憑證卡                                 | 電子憑證      |
| 讀卡機                                  | 讀卡機                                    | 憑證密碼      |
| 可下載所得資料                              | 可下載所得資料                                | 可下載所得資料   |
| 用這個方式身分驗證                            | 用這個方式身分驗證                              | 用這個方式身分驗證 |
| 如何取得註冊密碼?<br>忘記註冊密碼怎麼辦?<br>您有讀卡機問題嗎? | 如何取得自然人憑證?<br>忘記 PIN碼怎麼辦?<br>您有讀卡機問題嗎? | 如何取得電子憑證? |

圖14 :報稅系統入口說明

以上 8 項建議方案,依據使用者測試過程中易發生中斷點與易用性五 面向進行評估,列出網站服務優化順序如下表 5,依數字小為優先,即在 使用者的操作過程中,使用者是否能感受到立即性的改善,並解決主要問 題為優先項目,作為機關後續網站優化的參考依據。

| 關鍵議題                                        | 建議方案                    | 優化順序 | 易用性面向      |
|---------------------------------------------|-------------------------|------|------------|
|                                             | 優化網站 SEO                | 8    | 效率         |
| 網站首頁與使用者                                    | 預設分類以業務分類為主,機<br>關分類為輔  | 4    | 效率         |
| 所常服務个易貨找                                    | 搜尋欄內加入提醒文字              | 3    | 效率<br>避免錯誤 |
| 服務分類頁面未提<br>供各服務副標題或<br>類別說明                | 各項服務分類處增設說明文字           | 1    | 效率<br>避免錯誤 |
| 網頁元件設計和服                                    | 協助使用者進行選擇並前往申<br>辨服務    | 2    | 效率         |
| 務名稱與使用者預期認知不同                               | 「臨櫃下載」服務的文字與流<br>程調整    | 7    | 易學         |
| 新服務「Mydata」未<br>設計使用引導與服<br>務功能說明           | 新服務上線,需要設計引導與<br>說明     | 5    | 易學         |
| 「MyData」與<br>「TwFidO」的關係<br>未解釋,使用者無<br>法理解 | 「TwFidO」增設服務說明與事<br>前準備 | 6    | 易學         |

表5:網站服務優化順序

22

## 九、結語

本易用性測試以評估網站服務流程現況為基礎,分析使用者測試結果, 彙整使用過程之關鍵議題,提出協助服務提供者與服務使用者省工、省時 之建議,依據改善優先順序列點如下:

A.各項服務分類處增設說明文字

B.協助使用者進行選擇並前往申辨服務

C.搜尋欄內加入提醒文字

D.預設分類以業務分類為主,機關分類為輔

E.新服務上線,需要設計引導與說明

F.「TwFidO」增設服務說明與事前準備

G.「臨櫃下載」服務的文字與流程調整

H.優化網站 SEO

以上建議方案提供〇〇〇一站式便民服務「身心障礙停車證申辦」服務未來精進方向與設計參考,建議後續會同利害關係人(包含服務提供者、服務使用者、系統開發廠商等)一同研擬實際可落實之執行細節,讓政府網站服務品質更臻完善。

## 附件一:測試紀錄表

測試狀況數字與方框底色代表意義如下。

1(白底色)表示: 順利完成;

2(黄底色)表示:有一些問題但可自行解決;

3(紅底色)表示:無法完成,如無法進入下一頁或是選錯。

| <b>`</b> H. | レンド | + | 1 | • |
|-------------|-----|---|---|---|
| 冽           | 試   | 百 | 1 | • |

| 頁面<br>名稱 | 首頁          | 服務項目:生活扶助相關  | 項目名稱:身心障礙者專用<br>停車位識別證                                                                                                    | 線上申辦同意書       | 選擇申辦資料取得方式                                                                                                    |
|----------|-------------|--------------|----------------------------------------------------------------------------------------------------|---------------|----------------------------------------------------------------------------------------------------|
| 畫面       |             |              | Control Control C |               | Constrained and a constrained and a constra |
| 碰到       | 狀況:1        | 狀況:1         | 狀況:1                                                                                                    | 狀況:1          | 狀況:1                                                                                                    |
| 的狀       | 尋找和「身心障礙人   | 看到頁面裡的資料多為身  | 在這個頁面瞭解申請需要什                                                                                                    | 閱讀申請書後勾選同意,並按 | 選擇自行輸入及上傳資料                                                                                                    |
| 況或       | 士」相關的分類,覺得  | 心障礙相關的申請,開始找 | 麼文件、要辦理的是哪個單                                                                                                    | 下確認           |                                                                                                    |
| 問題       | 可能是在「生活扶助」  | 尋是否有停車證申請    | 位、可以用實體辦理或線上                                                                                                    |               |                                                                                                    |
|          | 或是「社會福利」,所以 |              | 申辨                                                                                                    |               |                                                                                                    |

|    | 先點選了其中一個 |              |              |  |
|----|----------|--------------|--------------|--|
|    |          |              |              |  |
|    |          |              |              |  |
|    |          |              |              |  |
| 碰到 |          | 狀況:1         | 狀況:2         |  |
| 的狀 |          | 點選「身心障礙者專用停車 | 看完資訊到底部時,想要線 |  |
| 況或 |          | 位識別證」        | 上申辦但沒看到申辦按鍵  |  |
| 問題 |          |              |              |  |
| 碰到 |          |              | 往網頁上方找,發現因為都 |  |
| 的狀 |          |              | 在頁面左邊瀏覽資訊,忽略 |  |
| 況或 |          |              | 了「線上申辦」的按鍵就在 |  |
| 問題 |          |              | 右邊           |  |

| 頁面 | 手機認證       | 輸入網頁驗證碼     | 輸入簡訊 OTP 驗證碼 | 填寫申請表         | 上傳「國民身分證正面」  |
|----|------------|-------------|--------------|---------------|--------------|
| 名稱 |            |             |              |               |              |
| 畫面 |            |             |              |               |              |
| 碰到 | 狀況:1       | 狀況:1        | 狀況:1         | 狀況:1          | 狀況:1         |
| 的狀 | 輸入手機號碼,並按下 | 在跳出的視窗裡輸入網頁 | 將手機收到的驗證碼輸入並 | 填寫申請表內的資料,在儲存 | 上傳照片檔        |
| 況或 | 寄發驗證碼      | 驗證碼,並按下寄發   | 按確定來前往下一步    | 後到下一步         |              |
| 問題 |            |             |              |               |              |
| 碰到 |            |             |              |               | 狀況:2         |
| 的狀 |            |             |              |               | 原本以為右下方會出現預  |
| 況或 |            |             |              |               | 覽,但上傳檔案後並沒有預 |
| 問題 |            |             |              |               | 覽圖片          |

| 頁面 | 上傳「國民身分證背 | 上傳「現戶戶口名簿」 | 上傳「行車執照」 | 上傳「汽車駕駛執照」 | 上傳「身心障礙證明正面」 |
|----|-----------|------------|----------|------------|--------------|
| 名稱 | 面」        |            |          |            |              |
| 畫面 |           |            |          |            |              |
| 碰到 | 狀況:1      | 狀況:1       | 狀況:1     | 狀況:1       | 狀況:1         |
| 的狀 | 上傳照片檔     | 上傳照片檔      | 上傳照片檔    | 上傳照片檔      | 上傳照片檔        |
| 況或 |           |            |          |            |              |
| 問題 |           |            |          |            |              |

| 頁面 | 上傳「身心障礙證明背                                                                                                    | 完成受理     |  |  |
|----|----------------------------------------------------------------------------------------------------|----------|--|--|
| 名稱 | 面」                                                                                                    |          |  |  |
| 畫面 | Image: State of the state of the state o |          |  |  |
| 碰到 | 狀況:1                                                                                                    | 狀況:1     |  |  |
| 的狀 | 上傳照片檔                                                                                                    | 到完成受理的頁面 |  |  |
| 況或 |                                                                                                    |          |  |  |
| 問題 |                                                                                                    |          |  |  |
| 碰到 | 狀況:1                                                                                                    |          |  |  |
| 的狀 | 都上傳完成後按下送                                                                                                    |          |  |  |
| 況或 | 出,跳出確認視窗詢問                                                                                                    |          |  |  |
| 問題 | 是否確定送出,看上面                                                                                                    |          |  |  |
|    | 清單確定都已上傳完                                                                                                    |          |  |  |
|    | 成後按確定                                                                                                    |          |  |  |

測試者2:

| 頁面   | Google 搜尋"〇〇〇〇〇 | 〇〇〇政府-線上整合申辨                    | 〇〇〇政府-線上整合申辦 | ○○○政府-線上整合申辦                                                                                                    | 00000網-身心障礙者                                                                                                    |
|------|-----------------|---------------------------------|--------------|----------------------------------------------------------------------------------------------------|----------------------------------------------------------------------------------------------------|
| 名稱   | 網"              | 服務                              | 服務           | 服務                                                                                                    | 專用停車位識別證                                                                                                    |
| 畫面   |                 |                                 |              | The set of the set of the set of | All accuss of the second second secon |
| 碰到   | 狀況:3            | 狀況:2                            | 狀況:1         | 狀況:1                                                                                                    | 狀況:2                                                                                                    |
| 的狀   | 完全找不到符合"〇〇〇     | 以為會在〇〇〇〇中找到                     | 利用業務分類找到社會福利 | 在這頁中找到"身心障礙                                                                                                    | 發現被連結到了〇〇〇〇〇                                                                                                    |
| 況或   | 〇〇網",後來選擇〇〇     | "〇〇〇〇〇網"但沒有                     | 的按鈕          | 者專用停車位識別證"                                                                                                    | 網,但還是不知道要如何直                                                                                                    |
| 問題   | 〇政府             |                                 |              |                                                                                                    | 接進到這                                                                                                    |
| 碰的沉問 |                 | 狀況:1<br>在整合服務中也不知道要<br>選擇哪個機關單位 |              |                                                                                                    | 狀況:1<br>申請說明中提到相關文件可<br>於表單下載處下載,但後來<br>看到右上角的線上申辦就直<br>接進入申請                                                                                                    |

| 頁面    | 線上申辨同意書                                                                                                    | 申辦資料取得方式                                                                                                    | 填寫申請表                                                                                                    | 案件申請成功      | 首頁           |
|-------|----------------------------------------------------------------------------------------------------|----------------------------------------------------------------------------------------------------|----------------------------------------------------------------------------------------------------|-------------|--------------|
| 名稱    |                                                                                                    |                                                                                                    |                                                                                                    |             |              |
| 畫面    | A LOUGE A LANGE CONTRACT AND A CONTRACT AND A CONTR | Elle const<br>Text to the text of the text of text of text of te | Bit control         Bit control         Bit control           Francesco         Francesco         Francesco           Francesco         Francesco         Francesco           Francesco         Francesco         Francesco           Francesco         Francesco         Francesco           Francesco         Francesco         Francesco           Francesco         Francesco         Francesco           Francesco         Francesco         Francesco           Francesco         Francesco         Francesco           Francesco         Francesco         Francesco           Francesco         Francesco         Francesco           Francesco         Francesco         Francesco           Francesco         Francesco         Francesco |             |              |
| ~~ ~! | 狀況:1                                                                                                    | 狀況:2                                                                                                    | 狀況:1                                                                                                    | 狀況:1        |              |
| 碰到    | 順利進到下一個頁面                                                                                                    | 不清楚 MyData 是什麼 按                                                                                                    | 填寫申請表進行順利                                                                                                    | 案件申請成功,馬上有收 | 在首頁就看到進度查詢按鈕 |
| 的欣    |                                                                                                    | 了之後連結到另一個頁面,                                                                                                    |                                                                                                    | 到簡訊,接著想要查詢進 |              |
| 况或    |                                                                                                    | 大略看了下不太懂如何使                                                                                                    |                                                                                                    | 度           |              |
| 问题    |                                                                                                    | 用                                                                                                    |                                                                                                    |             |              |
| 碰到    |                                                                                                    | 狀況:1                                                                                                    | 狀況:2                                                                                                    |             |              |
| 的狀    |                                                                                                    | 選擇自行輸入及上傳資料                                                                                                    | 線上申辦填寫的資料似乎跟                                                                                                    |             |              |
| 況或    |                                                                                                    |                                                                                                    | 申請說明中提到的表單下載                                                                                                    |             |              |
| 問題    |                                                                                                    |                                                                                                    | 沒有關係                                                                                                    |             |              |

| 頁面       | 查詢頁面                                                   |  |  |
|----------|--------------------------------------------------------|--|--|
| 名稱       |                                                        |  |  |
|          | 嘉義縣一品式便民服務        結式便民服務          結式便民服務        結式便民服務 |  |  |
|          | H OLAN Q. RASA 🗣 MERN OLATE († 92                      |  |  |
| 圭而       | 貫 中請清單                                                 |  |  |
| 重叫       | жлаж : 186 : емя : Мя : 226-яняя :                     |  |  |
|          | C5202706090014 王廷宋親延易用性類試 身心操縦者用用券者は激怒器                |  |  |
|          | <ul> <li>・ 20 ・ 第/項其<br/>級示事数1-1、共1署</li> </ul>        |  |  |
| 碰到       | 狀況:1                                                   |  |  |
| 的非       | 順利確認申請                                                 |  |  |
|          |                                                        |  |  |
| 況或       |                                                        |  |  |
| 問題       |                                                        |  |  |
| 況或<br>問題 |                                                        |  |  |

測試者3:

| 頁面    | 〇〇〇政府全球資訊  | 首頁中間        | 首頁中間         | 首頁中間     | 社會福利>         |
|-------|------------|-------------|--------------|----------|---------------|
| 名稱    | 網首頁上方      |             |              |          |               |
| 畫面    |            |             |              |          |               |
| 7# 조네 | 狀況:2       | 狀況:2        | 狀況:2         | 狀況:1     | 狀況:1          |
| 他到    | 不確定身障停車證要  | 這裡有個搜尋,應是全站 | 顯示查無資料,但旁邊看到 | 直接點選社會福利 | 直接就看到第 6 行是要申 |
| 的状    | 點選哪裡申請     | 搜尋,再次搜尋身心障礙 | 有機關單位跟業務分類,想 |          | 辦的項目          |
| 况或    |            | 人士申請停車證,但查無 | 嘗試從業務分類去查詢,但 |          | 接著就點選右邊線上申辦   |
| 問題    |            | 資料          | 我不確定是否是對的    |          |               |
|       | 狀況:2       | 狀況:2        | 狀況:1         |          |               |
| 碰到    | 直接在上方熱搜申辨  | 嘗試再看看別的地方,看 | 游標直向業務分類時,有顯 |          |               |
| 的狀    | 身障停車證業務,但這 | 到網頁中間還有個搜尋  | 示子項,其中有看到社會福 |          |               |
| 況或    | 裡熱搜顯示的內容,我 |             | 利,過去記憶應是社會福利 |          |               |
| 問題    | 不確定能否找到,再退 |             | 才是           |          |               |
|       | 回上頁重找      |             |              |          |               |

| 頁面 | 申辦說明及表單下載   | 線上申辦同意書     | 使用 My Data 選擇                                                                                                    | 手機認證            | 申請表         |
|----|-------------|-------------|----------------------------------------------------------------------------------------------------|-----------------|-------------|
| 名稱 |             |             |                                                                                                    |                 |             |
| 畫面 |             |             | A new second second sec |                 |             |
| 碰到 | 狀況:1        | 狀況:1        | 狀況:1                                                                                                    | 狀況:1            | 狀況:1        |
| 的狀 | 很清楚,直接可看到右上 | 按步驟勾選線上申辨同意 | 選擇自行輸入及上傳資料                                                                                                    | 輸入手機號碼接收 OTP 驗證 | 依據欄位一一填寫,檢查 |
| 況或 | 方可點選線上申辦    | 書,按確認       |                                                                                                    | 碼,鍵入資料欄,即可進入申   | 無誤,最後按儲存下一步 |
| 問題 |             |             |                                                                                                    | 請表              |             |

| 頁面 | 申請表       | 申請表            | 申請表         | 線上申辨         |  |
|----|-----------|----------------|-------------|--------------|--|
| 名稱 |           |                |             |              |  |
| 畫面 |           |                |             |              |  |
| 碰到 | 狀況:1      | 狀況:1           | 狀況:1        | 狀況:1         |  |
| 的狀 | 很清楚,儲存已完成 | 第 2~第 8 項證件依序上 | 出現第2次確定,按確定 | 案件已完成受理,關閉頁面 |  |
| 況或 |           | 傳,最後按完成送件      |             |              |  |
| 問題 |           |                |             |              |  |

## 測試者4:

| 頁面名稱 | Google 查詢頁面                                                 | 〇〇〇政府全球資<br>訊網-全縣線上整合<br>申辦服務 | 〇〇〇政府全球資<br>訊網-全縣線上整合<br>申辦服務 | 搜尋停車證的查詢結果        | 搜尋身障停車證的查詢<br>結果           |
|------|-------------------------------------------------------------|-------------------------------|-------------------------------|-------------------|----------------------------|
| 畫面   |                                                             |                               |                               |                   |                            |
| 碰的況問 | 狀況:3<br>沒有顯示000 0000<br>0網頁,只有000政府全<br>球資訊網-全縣線上整合申<br>辦服務 | 狀況:2<br>找不到身障停車申辦             | 狀況:2<br>圖示也不知道主要有什<br>麼項目     | 狀況:1<br>找到了       | 狀況:3<br>反而找不到,也不知道<br>要去哪問 |
| 碰的沉問 |                                                             |                               | 狀況:3<br>希望能滑過去時有文字<br>列表說明    | 狀況:1<br>還能線上申辦很方便 |                            |

| 頁面<br>名稱 | 回上頁進-(服務項目)身心<br>障礙者專用停車位識別證 | 身心障礙者專用停車位<br>識別證申請說明區     | 線上申辦同意書       | 申辦資料取得方式          | My Data 手機認證 |
|----------|------------------------------|----------------------------|---------------|-------------------|--------------|
| 畫面       |                              |                            |               |                   |              |
| 碰的沉問     | 狀況:1<br>有可以線上申辦              | 狀況:3<br>表單下載的連結無效<br>(藍綠處) | 狀況:1<br>確認後下步 | 狀況:1<br>選取 MyData | 狀況:1<br>非常快速 |
| 碰的況問     |                              | 狀況:1<br>進入線上申請             |               |                   |              |

| 頁面<br>名稱 | 身心障礙者專用停車位識<br>別證連結至 my data 平台 | 個人化資料自主運用<br>(My Data) | 個人化資料自主運用<br>(My Data) | 個人化資料自主運用<br>(My Data) | 個人化資料自主運用<br>(My Data)身分驗證 |
|----------|---------------------------------|------------------------|------------------------|------------------------|----------------------------|
|          |                                 |                        |                        |                        |                            |
| 畫面       |                                 |                        |                        |                        |                            |
| 碰的沉問     | 狀況:2<br>無自然人憑證                  | 狀況:1<br>詳閱確認進入         | 狀況:1<br>填寫個人資料         | 狀況:1<br>確認             | 狀況:2<br>無自然人憑證,進入免<br>插卡驗證 |
| 碰的沉問     | 狀況:2<br>不知道什麼是 TW-fidO          |                        |                        |                        |                            |

| 頁面名稱     | 憑證登入                                              | My Data Mac<br>Apple Store | 手機 My Data 介面 | 手機 My Data 介面掃描<br>註冊條碼                       | Google 查詢內政部網頁<br>登記                          |
|----------|---------------------------------------------------|----------------------------|---------------|-----------------------------------------------|-----------------------------------------------|
| 畫面       |                                                   |                            |               | are<br>are<br>are<br>are<br>are<br>are<br>are |                                               |
| 碰的沉悶     | 狀況:3<br>完全不知道自己在幹嘛                                | 狀況:3<br>無法下載               | 狀況:1<br>註冊裝置  | 狀況:3<br>找不到註冊條碼                               | 狀況:2<br>顯示 TAIWAN FidO 臺<br>灣行動身分識別 - 內政<br>部 |
| 碰的沉問到狀或題 | 狀況:3<br>已選取無自然人憑證,進入<br>免插卡驗證,為甚麼還有顯<br>示插卡自然人憑證? |                            |               | 狀況:2<br>上面顯示請於內政部網<br>頁登記以獲取行動條碼              |                                               |
| 碰的沉問到狀或題 | 狀況:3<br>下面下載有說有 ios 和<br>window 但沒有 mac 系統        |                            |               |                                               |                                               |

| 頁面<br>名稱 | TAIWAN FidO 臺灣行動身<br>分識別 - 內政部 | 憑證登入                                  | 身心障礙者專用停車位<br>識別證表單下載                   | 申辦資料取得方式                | 身心障礙者專用停車位<br>識別證-申請表   |
|----------|--------------------------------|---------------------------------------|-----------------------------------------|-------------------------|-------------------------|
| 畫面       |                                |                                       |                                         |                         |                         |
| 碰的沉問到狀或題 | 狀況:3<br>依舊沒有條碼                 | 狀況:3<br>完全不知道自己在幹嘛                    | 狀況:1<br>確認下載所有表單                        | 狀況:1<br>選擇自行輸入及上傳資<br>料 | 狀況:1<br>開始填寫,資訊顯示清<br>楚 |
| 碰的沉問     | 狀況:1<br>點選進入註冊                 | 狀況:2<br>放棄重回身心障礙者專<br>用停車位識別證表單下<br>載 | 狀況:1<br>重回身心障礙者專用停<br>車位識別證申請說明線<br>上申請 |                         |                         |

| 頁面   | 身心障礙者專用停車位識 | 身心障礙者專用停車位 | 身心障礙者專用停車位 | 身心障礙者專用停車位 | 身心障礙者專用停車位 |
|------|-------------|------------|------------|------------|------------|
| 名稱   | 別證-身分證正面    | 識別證-身分證背面  | 識別證-現戶戶口名簿 | 識別證-行車執照   | 識別證-汽車駕駛執照 |
| 畫面   |             |            |            |            |            |
| 碰的沉問 | 狀況:1        | 狀況:1       | 狀況:1       | 狀況:1       | 狀況:1       |
|      | 上傳成功        | 上傳成功       | 上傳成功       | 上傳成功       | 上傳成功       |

| 頁面<br>名稱 | 身心障礙者專用停車位識<br>別證-身心障礙證明正面 | 身心障礙者專用停車位<br>識別證-身心障礙證明正<br>面 | 送件確認           | 線上申辦案件完成受理     | 00000-查詢進度   |
|----------|----------------------------|--------------------------------|----------------|----------------|--------------|
| 畫面       |                            |                                |                |                |              |
| 碰的沉問到狀或題 | 狀況:1<br>上傳成功               | 狀況:1<br>上傳成功                   | 狀況:1<br>說明非常清楚 | 狀況:1<br>資訊非常清楚 | 狀況:1<br>快速清楚 |
| 碰的況問     |                            |                                | 狀況:1<br>完成送件   | 狀況:1<br>點選查詢進度 |              |

|          | 00000-查詢進度 | 00000-補正資料 | 00000      | 00000查詢            |  |
|----------|------------|------------|------------|--------------------|--|
| 頁面<br>名稱 |            |            |            |                    |  |
|          |            |            |            |                    |  |
| 畫面       |            |            |            |                    |  |
| 碰到       | 狀況:1       | 狀況:1       | 狀況:2       | 狀況:1               |  |
| 的狀       | 資訊非常清楚     | 資訊非常清楚     | 原來這才是我要測試的 | 完成鏈結查詢             |  |
| 况或問題     |            |            | 約貝本才       |                    |  |
| 碰到       |            | 狀況:1       |            | 狀況:2               |  |
| 的狀       |            | 登出         |            | 還是不知道需不需要送<br>紙本山土 |  |
| 問題       |            |            |            | ма и а             |  |

測試者5:

|    | 000政府首頁      | 0000-全縣線上整合申 | 首頁:搜尋停車證     | 0000-全縣線上整合申                                                                                                    | 0000-全縣線上整                                                                                                    |
|----|--------------|--------------|--------------|----------------------------------------------------------------------------------------------------|----------------------------------------------------------------------------------------------------|
| 頁面 |              | 辨服務          |              | 辨服務:搜尋停車證線上申                                                                                                    | 合申辨服務:搜尋〇〇〇                                                                                                    |
| 名稱 |              |              |              | 請                                                                                                    | 身心障礙者專用停車位                                                                                                    |
|    |              |              |              |                                                                                                    | 識別證                                                                                                    |
| 畫面 |              |              |              |                                                                                                    |                                                                                                    |
|    |              |              |              | 8 12 4 1/2<br>8 12 4 1/2<br>8 12 4 1/2<br>8 12 4 1/2<br>8 12 4 1/2<br>8 12 4 1/2<br>8 12 4 1/2<br>8 12 4 1/2<br>8 12 4 1/2<br>8 12 4 1/2<br>8 12 4 1/2<br>8 12 4 1/2<br>8 12 4 1/2<br>8 1/2<br>8 1/2 | Linguistic         Construction         Construction |
|    | 狀況:1         | 狀況:2         | 狀況:3         | 狀況:3                                                                                                    | 狀況:3                                                                                                    |
| 碰到 | 成功登入網站,在網站看  | 不知道停車證要選那一個單 | 只有出現申請表沒有線上申 | 自己带回首頁,一樣只有出                                                                                                    | 維持在〇〇〇〇一全縣                                                                                                    |
| 的狀 | 到明顯的兩個功能: 在網 | 位所以改用進階搜尋功能: | 請項目          | 現申請表沒有線上申請項目                                                                                                    | 線上整合申辦服務頁面,                                                                                                    |
| 況或 | 站看到〇〇〇〇及進階   | 搜尋停車證        |              |                                                                                                    | 但一樣前面的排序都是                                                                                                    |
| 問題 | 搜尋功能         |              |              |                                                                                                    | 表單下載,找不到線上申                                                                                                    |
|    |              |              |              |                                                                                                    | 辦可以點的藍底白箭頭                                                                                                    |
|    | 狀況:2         |              |              |                                                                                                    |                                                                                                    |
| 碰到 | 點進去〇〇〇〇有全縣   |              |              |                                                                                                    |                                                                                                    |
| 的狀 | 線上整合申辦服務,但不  |              |              |                                                                                                    |                                                                                                    |
| 況或 | 知道停車證要選那一個   |              |              |                                                                                                    |                                                                                                    |
| 問題 | 單位所以改用進階搜尋   |              |              |                                                                                                    |                                                                                                    |
|    | 功能           |              |              |                                                                                                    |                                                                                                    |

| 頁面   | 0000-全縣線上整合申                | 〇〇〇〇〇〇網 One-stop    | 〇〇〇〇〇〇網 One-stop | 0 0 0 0 0 網 One-stop |
|------|-----------------------------|---------------------|------------------|----------------------|
| 名稱   | 辨服務:點選社會局                   | service             | service          | service              |
| 畫面   |                             |                     |                  |                      |
| 碰的沉問 | 狀況:1<br>出現線上申辦的服務項目可<br>以申請 | 狀況:1<br>開始線上申辦,填寫資料 | 狀況:1<br>上傳證件     | 狀況:1<br>完成受理         |

設計專家:

| 頁面   | 縣府首頁                                                                                                    | 〇〇〇首頁                                                                                                    | 服務項目列表頁:生活相關                                                                | 服務說明頁                                                                                                    | 線上申辦同意書   |
|------|----------------------------------------------------------------------------------------------------|----------------------------------------------------------------------------------------------------|-----------------------------------------------------------------------------|----------------------------------------------------------------------------------------------------|-----------|
| 名稱   |                                                                                                    |                                                                                                    |                                                                             |                                                                                                    |           |
| 畫面   | NUMBER         NUMBER         NUMBER< | 直接着-LACKYEEE     28 20 20 2020       UPCRET-UPCREE     UPCL_SEPARATE       UPCRET-UPCREE     UPCL_SEPARATE       UPCRET-UPCRET-UPCREE     UPCL_SEPARATE       UPCRET-UPCRET-UPCRET- | Reserved         # 1.500.000           ************************************ | CAN - ACCOUNT OF A CONTRACT OF A CONTRACT OF A CONTRA |           |
| 碰的況問 | 狀況:2<br>找不到〇〇〇首頁,而從<br>縣府首頁進來                                                                                                    | 狀況:2<br>需要滑鼠滑過才會顯示內容服<br>務為何,不確定屬於哪一個類別<br>底下                                                                                                    | 狀況:2<br>Icon 滑過會變色,以為是可以<br>點的                                              | 狀況:2<br>Tag 與藍色文字會以為可以<br>點                                                                                                    | 狀況:1<br>無 |
| 碰的況問 | 狀況:2<br>縣府分類頁,服務不必要<br>的資訊佔過多版面                                                                                                    |                                                                                                    |                                                                             | 狀況:2<br>臨櫃下載為什麼會連到<br>mydata 網站?                                                                                                    |           |

| 頁面<br>名稱 | 申辦資料取得方式                                                                                                    | 手機驗証                                      | 輸入身分証                                                                                                    | 填寫申請資料                                                                                                    | 未註冊 TW Fido                                                                                                    |
|----------|----------------------------------------------------------------------------------------------------|-------------------------------------------|----------------------------------------------------------------------------------------------------|----------------------------------------------------------------------------------------------------|----------------------------------------------------------------------------------------------------|
| 畫面       | -BEREFORCES<br>BARK AND ALLERNY<br>- BEREFORCES<br>- BEREFORCES |                                           | CELESCENSION         0           CREATERNING         0           CREATERNING         0 | Advance By Front Tex 11     Advance By Front Tex 11     Advance By Back By 12     Advance By Back By 12     Advance By Back By 12     Advance By Back By 12     Advance By 12     Advance B | MyData 提載         ×           TW FidO 無此使用者註冊資料。         ・           党政庁権支援 TW FidO 第7 読を導出宣者支援手提成本。         ・           協政府予約以目 TW FidO 第7 調影響発展完整。         ・           本の副本業操作嗎? 調影響発展整備。         ・ |
| 碰的況問     | 狀況:3<br>很難理解 Mydata 與 Tw Fido<br>的意思                                                                                                    | 狀況:3<br>(照著步驟做,但不知道<br>下一步是什麼,現在在<br>做什麼) | 狀況:1<br>無                                                                                                    | 狀況:1<br>無                                                                                                    | 狀況:3<br>未註冊 TW Fido,並無說<br>明如何註冊,準備什麼,<br>要去哪裡註冊                                                                                                    |
| 碰的沉問     |                                                                                                    |                                           |                                                                                                    |                                                                                                    | <ul> <li>(約 20 分,選用 Mydata 認證,包括花時間尋找自然</li> <li>人憑證與下載 TW Fido 時間。)</li> </ul>                                                                                                    |